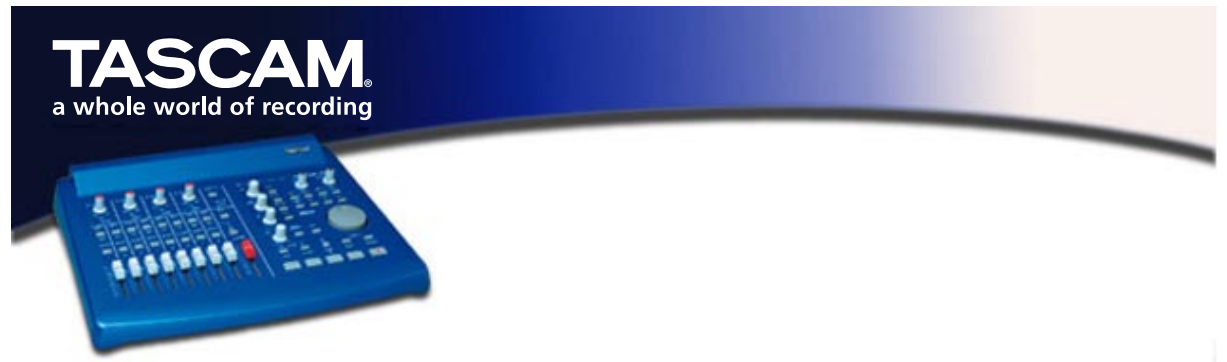

## US-428 für Steinberg Cubase VST für Mac OS einrichten

Cubase v5.00 für Mac OS bietet eine vollständige Unterstützung des US-428, einschließlich der ASIO-16-Bit- und -24-Bit-Treiber und der individuellen Zuordnung der Bedienelemente. Der US-428 ist auch zusammen mit früheren Versionen von Cubase als Audio- und 32-kanalige MIDI-Schnittstelle voll funktionsfähig. In Version v4.1 ist die Funktionalität der Bedienoberfläche allerdings eingeschränkt. Um in Cubase Mac alle Fähigkeiten des US-428 voll ausnutzen zu können, wird Version v5.00 oder später benötigt.

Bevor Sie den US-428 für die Verwendung mit Cubase einrichten, installieren Sie bitte die US-428-Mac OS-Treiber v3.00, und richten Sie das OMS ein. Nähere Informationen, wie Sie die Treiber und das OMS einrichten, finden Sie in den beiliegenden Dokumenten.

Bevor Sie mit dem unten beschriebenen Setup beginnen, vergewissern Sie sich, dass der US-428 angeschlossen und eingeschaltet ist.

## Installation unter Cubase 5.0 und höher:

- Starten Sie Cubase.
- Wählen Sie im Menü OPTIONS den Eintrag MIDI SETUP / SYSTEM. Wählen Sie unter OMS COMPATIBILITY die Option IN AND OUT.
- Bleiben Sie im Menü OPTIONS / MIDI SETUP / SYSTEM, und öffnen Sie das Menü INPUT FROM, in dem sie alle Eingänge des US-428 (MIDI 1, MIDI 2 und US-428 CONTROL) aktivieren.
- Wählen Sie im Menü OPTIONS / REMOTE SETUP den Eintrag SETUP und im nun erscheinenden Dialog VST REMOTE den US-428 und den US-428 CONTROL PORT für die INPUT- und OUTPUT-Kommunikation.
- Suchen Sie im Menü OPTIONS / AUDIO SETUP / SYSTEM das Auswahlfeld ASIO DEVICE, und wählen Sie einen der US-428-ASIO-Treiber (16 oder 24 Bit) als Gerät aus.
- Hinweis: Diese Parameter werden mit dem Musikstück abgespeichert und sind keine globale Voreinstellung. Wenn das OMS MIDI-Setup automatisch geladen werden soll, müssen Sie das Musikstück als DEF.ALL speichern.
- Öffnen Sie das US-428 Kontrollfeld (Apple-Menü). Wählen Sie im Pulldown-Menü "US-428 Native".

Sie können Cubase 5.0 nun mit dem US-428 benutzen.

## Installation unter Cubase 4.1 und früher:

- Starten Sie Cubase.
- Wählen Sie im Menü OPTIONS den Eintrag MIDI SETUP / SYSTEM. Wählen Sie unter OMS COMPATIBILITY die Option IN AND OUT.
- Bleiben Sie im Menü OPTIONS / MIDI SETUP / SYSTEM, und öffnen Sie den Dialog INPUT FROM, in dem sie alle Eingänge des US-428 (MIDI 1, MIDI 2 und US-428 CONTROL) aktivieren.
  - Hinweis: Diese Parameter werden mit dem Musikstück abgespeichert und sind keine globale Voreinstellung. Wenn das OMS MIDI-Setup automatisch geladen werden soll, müssen Sie das Musikstück als DEF.ALL speichern.
- Wählen Sie im Menü OPTIONS / VST REMOTE die Option CS-10. Wählen Sie für die Eingangs- bzw. Ausgangskommunikation den US-428 CONTROL PORT.
- Klicken Sie im Menü **OPTIONS / AUDIO / SYSTEM** auf ASIO, und wählen Sie einen der US-428-ASIO-Treiber (16 oder 24 Bit) als Gerät aus.
  - Hinweis: Diese Parameter werden mit dem Musikstück abgespeichert und sind keine globale Voreinstellung. Wenn das OMS MIDI-Setup automatisch geladen werden soll, müssen Sie das Musikstück als DEF.ALL speichern.

Sie können nun mit Cubase 4.1 arbeiten.